# **MUST Payroll management system**

## 1. How to Login to Payroll management system

- 1. Open the Payroll Management is browser using this IP address http://hr.must.edu.pk
- 2. Login page will be open as shown in figure 1
- 3. Enter your e-mail address and password as shown in figure.
- 4. After successful login dashboard will be open as shown in figure 2

|                                   | Mirpur University Of Science & Technology<br>User Login<br>DateTime: 2021-07-30 11:11:48<br>IP Address: entries<br>OS: computer, OS: Windows 10<br>Vender: |
|-----------------------------------|----------------------------------------------------------------------------------------------------|
| Enter your E-mail address<br>here | E-mail Please enter email address/username                                                                                                    |
| Enter Password Here               | Password                                                                                                    |
|                                   | Sign in                                                                                                    |
|                                   | MUST 1.0 - Web Application © 2019-2021 powered by NTC(MUST)                                                                                                |

Figure 1 :Login Page

| 0                       | ALERTS:<br>Recent Alerts ~ | ×           | Default                             | •       | ≡    |
|-------------------------|----------------------------|-------------|-------------------------------------|---------|------|
| Asad Siddique -         | C Home / Dashboard         | Friday 30 J | uly 2021 , 12:07:29 :: Asad Siddiqi | ue (Nor | mal) |
| Filter Menu             |                            |             |                                     |         |      |
| A Dashboard             |                            |             |                                     |         |      |
| E Settings              |                            |             |                                     |         |      |
| 📦 HR Management 🛛       |                            |             |                                     |         |      |
| 📦 EFile Tracking System |                            |             |                                     |         |      |
| 📦 Assets Managment 🛛    |                            |             |                                     |         |      |
| 🜍 General 🛛 🖯           |                            |             |                                     |         |      |
| G                       |                            |             |                                     |         |      |
|                         |                            |             |                                     |         |      |
|                         |                            |             |                                     |         |      |
|                         |                            |             |                                     |         |      |
|                         |                            |             |                                     |         |      |

#### Figure 2:Dashboard

## 1.1 How to preview salary slip history

- 1. After successful login.
- 2. From the left side menu
- 3. Click on HR Management
- 4. Sub menu will be expanded as shown in figure 3
- 5. From sub menu click on Payroll settings
- 6. Another sub menu opens as shown is figure 3
- 7. Now click on Preview slip history
- 8. Salary history report will be open as shown in figure 3

| Filter Menu               | Papat:           |
|---------------------------|------------------|
| A Dashboard               |                  |
| Settings 😁                | Total Record: 27 |
| 📦 HR Management 🛛 🖻       |                  |
| – 🐨 Employee Management 🐵 |                  |
| Payroll Settings          |                  |
| Preview Slip History      |                  |
| Preview Salary Slip       |                  |
| Employee Salary Sheet     |                  |
| 😹 Income Tax Form         |                  |
| 📦 Assets Managment        |                  |
| 😭 General 🛛 🕀             |                  |
| 0                         |                  |
|                           |                  |
|                           |                  |
|                           |                  |
|                           |                  |

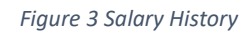

## **1.2** How to preview salary slip

- 1. After successful login.
- 2. From the left side menu
- 3. Click on HR Management
- 4. Sub menu will be expand as shown in figure 4
- 5. From sub menu click on Payroll settings
- 6. Again, sub menu expands as shown is figure 4
- 7. Now click on Preview salary slip
- 8. Salary slip will open as shown in figure 4

| Filter Menu            | Total Record: 1 |  |
|------------------------|-----------------|--|
| A Dashboard            |                 |  |
| 🗰 Settings 🛛 🖼         |                 |  |
| 🜍 HR Management 🛛 🖯    |                 |  |
| Employee Management    |                 |  |
| 🔊 Payroll Settings 🛛 🗎 |                 |  |
| Preview Slip History   |                 |  |
| Preview Salary Slip    |                 |  |
| Employee Salary Sheet  |                 |  |
| Income Tax Form        |                 |  |
| 📦 Assets Managment 🛛 🖽 |                 |  |
| 🌍 General 🛛            |                 |  |
| O                      |                 |  |
|                        |                 |  |
|                        |                 |  |
|                        |                 |  |
|                        |                 |  |

Figure 4 Salary Slip